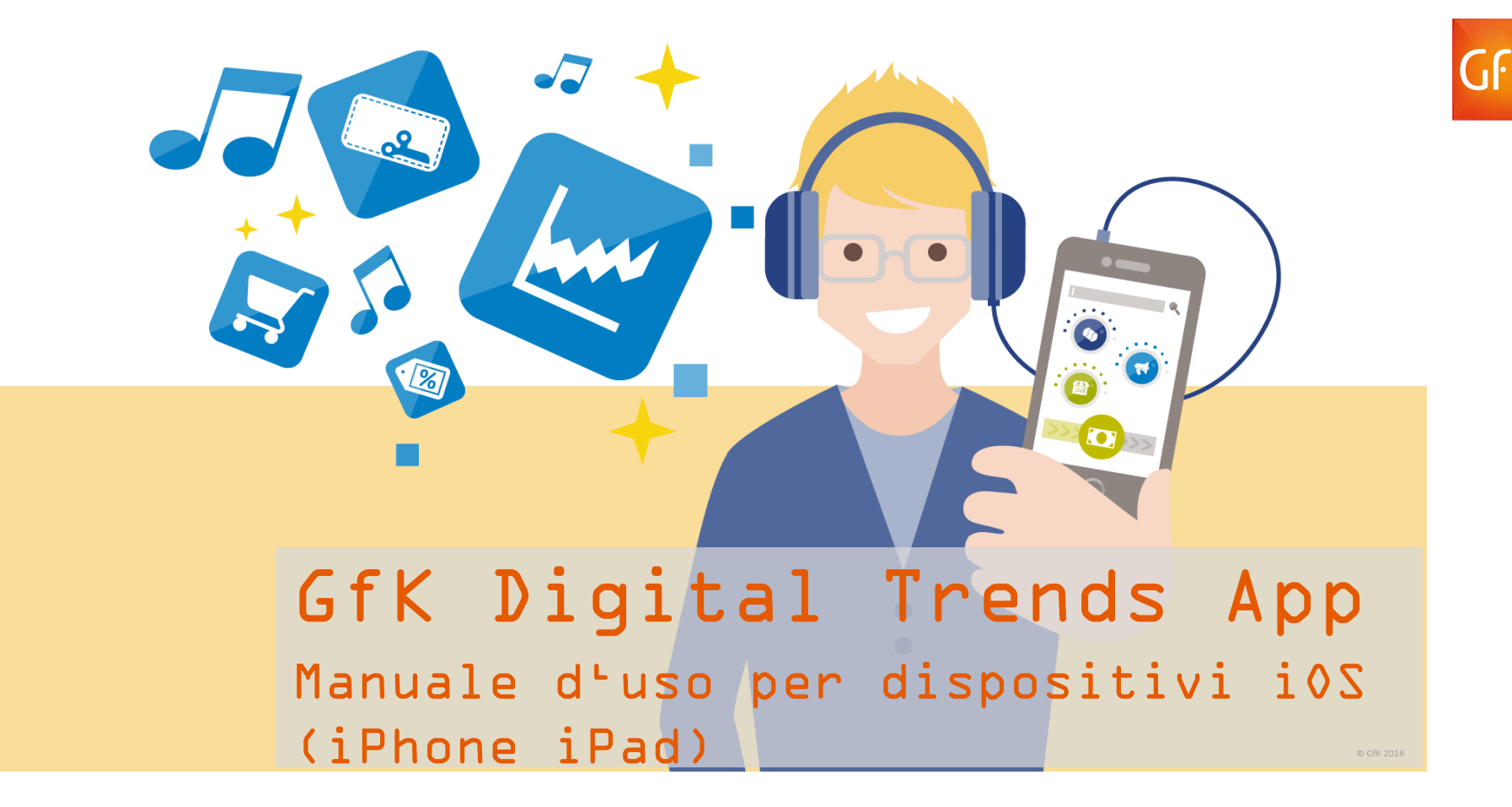

Versione 2.4 | Aprile 2017 | Italiano

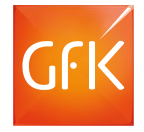

### Benvenuto in GfK Digital Trends!

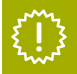

Informazioni su GfK Digital Trends App

In quanto membro del Panel GfK Italia sei stato scelto per partecipare a una ricerca di mercato continuativa davvero innovativa!

Partecipando al Programma GfK Digital Trends avrai la possibilità di contribuire ai cambiamenti di prodotti e servizi per i dispositivi mobili e la navigazione in internet. Aiutandoci a comprendere come utilizza internet e il suo dispositivo mobile potrà davvero contribuire a dare forma al mondo digitale di domani.

Questo manuale illustra come utilizzare la App GfK Digital Trends per iPhone e iPad. Sono disponibili altri manuali per i software da installare su altri dispositivi (personal computer, smartphone e tablet Android).

Contatti:

Webmonitor.GfKltaly@gfk.com

800 535 665

Ti ringraziamo moltissimo per la partecipazione!

Panel Consumatori GfK

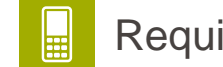

#### Requisiti di sistema

La App GfK Digital Trends è compatibile con **iOS 9 o superiori.** 

In particolare sono supportati tutti i seguenti dispositivi:

- iPad 2, iPad 3rd Gen, iPad 4th Gen, iPad mini, iPad Air, iPad mini2, iPad Air 2
- iPad mini 3, iPad mini 4, iPad Pro,
- iPhone 4S, iPhone 5, iPhone 5c, iPhone 5s, iPhone 6, iPhone 6 Plus, iPhone 6s, iPhone 6s Plus, iPhone SE,
- iPhone 7, iPhone 7 Plus

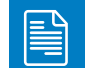

#### Contenuti del manuale

| Installa in due semplici passi: |          | II menu della App                | pag. 6  |
|---------------------------------|----------|----------------------------------|---------|
| Step 1:                         |          | Disabilitare temporaneamente     |         |
| Download e installazione        | pag. 3   | la VPN (Modalità privata)        | pag. 7  |
| Step 2:                         |          | Le notifiche della App           | pag. 8  |
| Attivazione della App           | pag. 4-5 | Cosa fare se appare il messaggio |         |
|                                 |          | di "App disattivata"             | pag, 9  |
|                                 |          | Disinstallare la App             | pag. 10 |

Potrai accendere e spegnere facilmente la VPN nel caso in cui alcune delle tue app o siti preferiti non funzionino normalmente o in caso tu voglia navigare per un momento in modalità privata. Vedi pagina 7

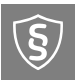

#### Informativa Privacy

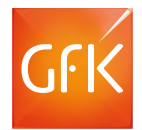

Dopo aver installato questa App sarai invitato a installare una Virtual Private Network (VPN, Rete Privata Virtuale) sul tuo dispositivo. Tutto il traffico HTTP e HTTPS da e verso il tuo dispositivo sarà trasferito attraverso la VPN per tutta la durata della tua partecipazione al Progetto GfK Digital Trends. Tuttavia, solo le richieste HTTP e HTTPS in uscita saranno analizzate a scopo di ricerche di mercato. Nessun dato sarà arichiviato in maniera permamente sulla VPN o sui server proxy. Per maggiori informazioni leggi l'informativa privacy completa di GfK Digital Trends.

#### Step 1: download e installazione

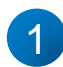

2

Apri il link presente nell'e-mail che ti abbiamo inviato. Sulla pagina che si aprirà tocca "Scaricare".

In alternativa, apri l'App Store, tocca per scaricare la App, poi tocca per aprire la App. Si aprirà una schermata iniziale contenente alcune informazioni generali.

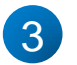

# ATTENZIONE: in questo momento la App non è ancora attiva!

Per attivare la App **apri nuovamente l'e-mail** che hai ricevuto da GfK e **clicca di nuovo sul link di installazione**.

(Se questo non dovesse funzionare, tieni premuto il dito sul link, poi scegli "Apri in Digital Trends" dal menu che si aprirà).

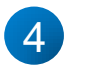

5

Attendi alcuni secondi mentre si completa la configurazione della App.

#### Quando ti viene richiesto consenti a GfK Digital Trends di inviarti notifiche.

Così riceverai tramite la App tutte le informazioni e gli aggiornamenti necessari per la partecipazione al Progetto (inviti ai sondaggi, eventuali aggiornamenti di carattere tecnico, ecc.) cliccando su OK.

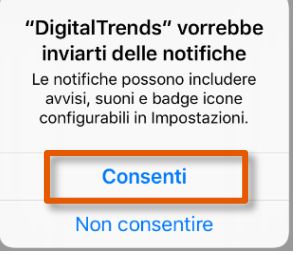

### Step 2: Attivazione della App

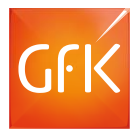

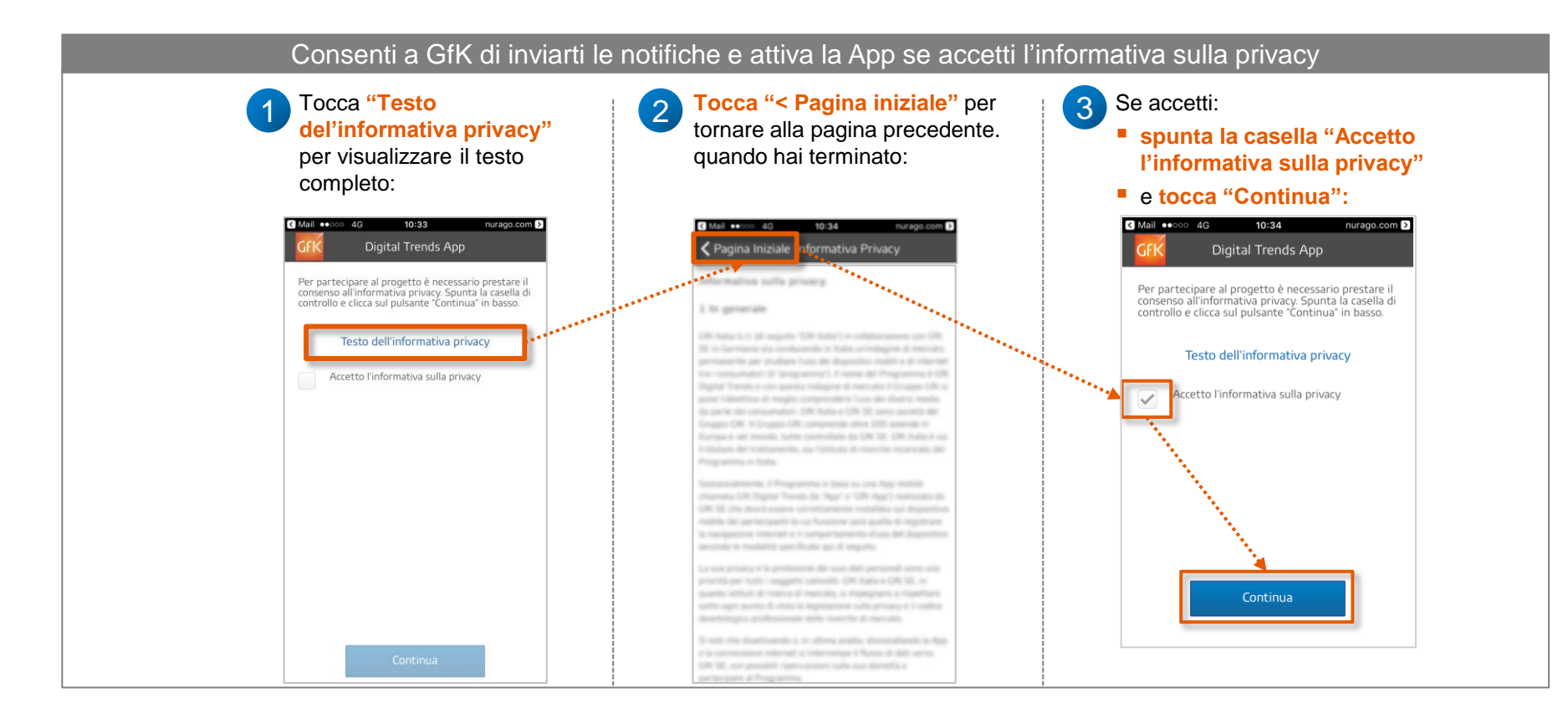

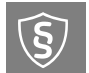

### Step 2: Attivazione della App (il profilo VPN)

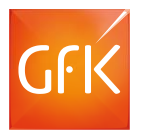

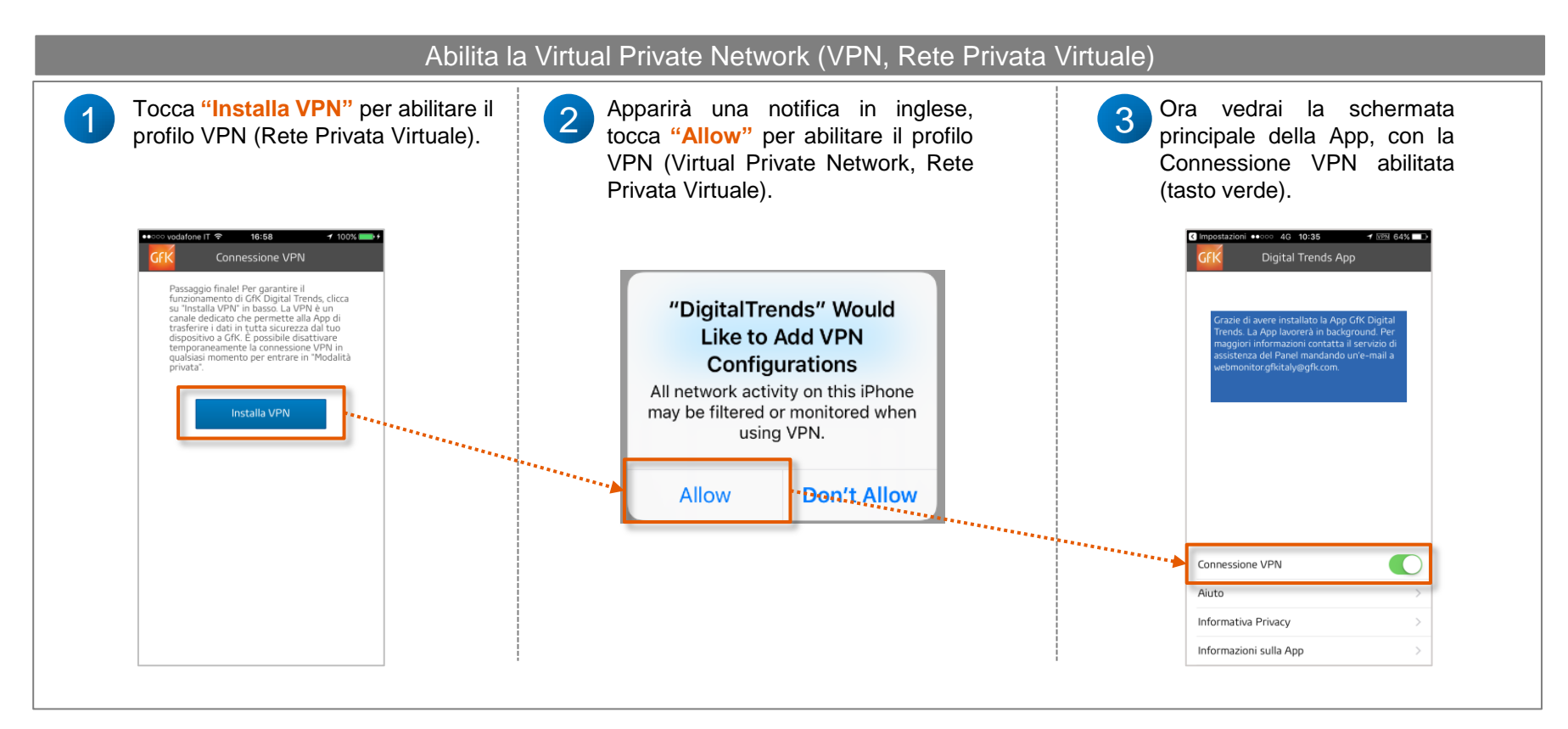

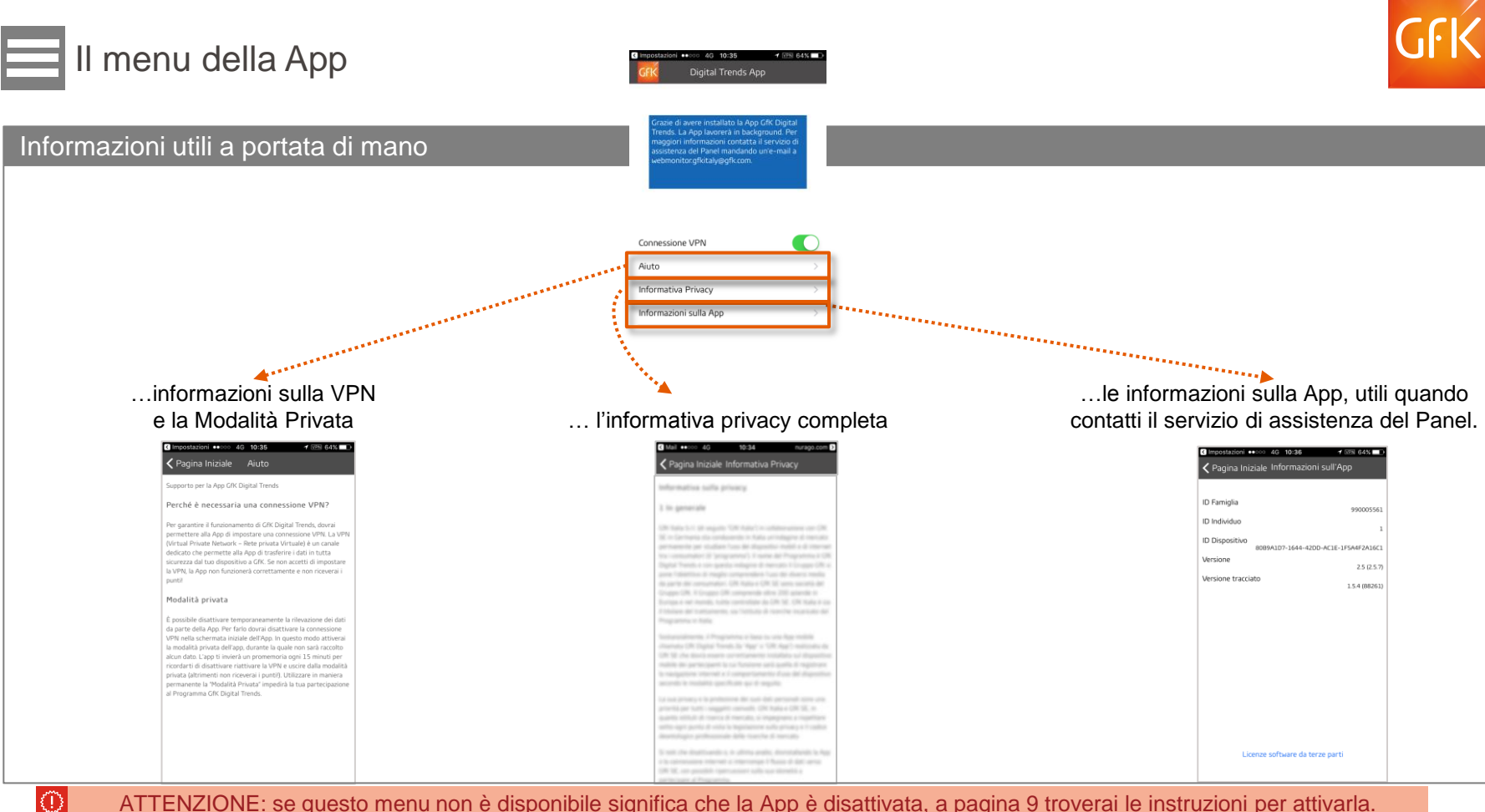

ATTENZIONE: se questo menu non è disponibile significa che la App è disattivata, a pagina 9 troverai le instruzioni per attivarla.

© GfK Aprile 2017 Manuale dell'utente per iPhone e iPad

#### Disabilitare temporaneamente la VPN (Modalità privata)

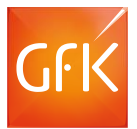

Per navigare in modalità privata – o nel caso in cui alcune app non funzionino correttamente sul tuo dispositivo – potrai facilmente accendere/ spegnere il tracciamento della navigazione internet!

Quando vorrai mantenere privato il tuo traffico internet, o se la connessione VPN dovesse influenzare l'utilizzo di alcune app o servizi basati sulla locallizzazione, potrai disabilitare temporaneamente la VPN. Spegnere la connessione VPN significa navigare in "modalità privata", cioè non trasmettere alcun dato di navigazione a GfK.

#### ATTENZIONE: disabilitando la VPN in maniera <u>permanente</u> non riceverai i punti e sarai escluso dal progetto GfK Digital Trends!

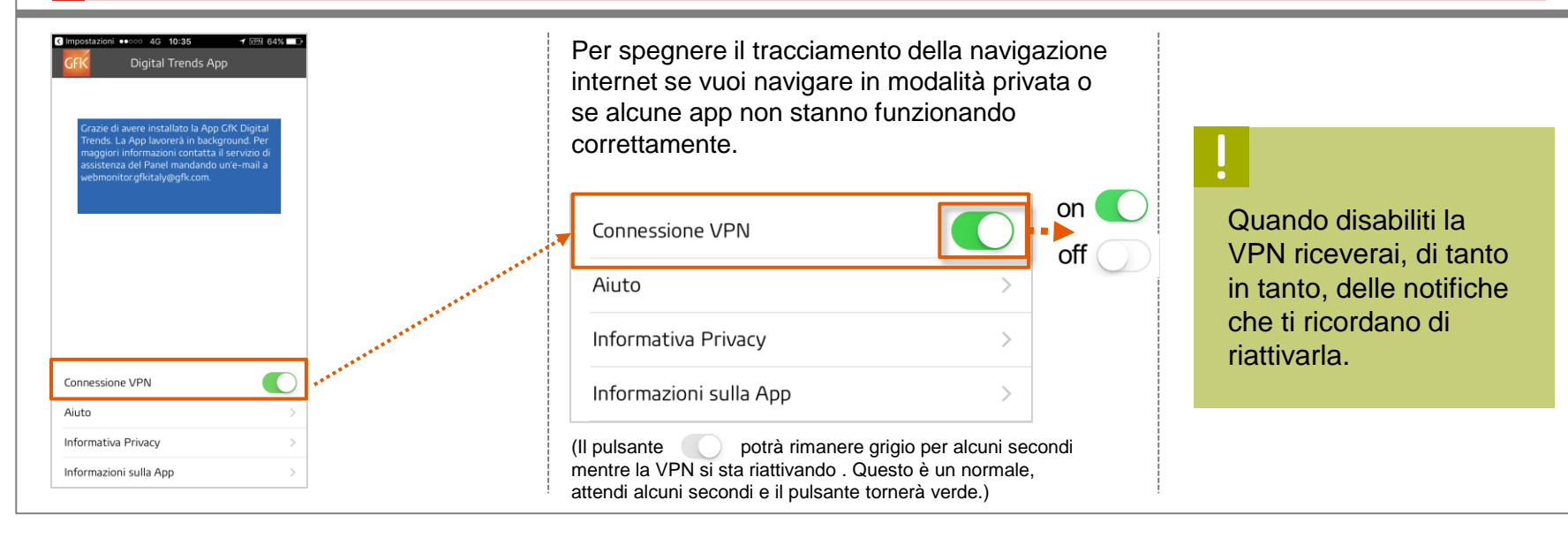

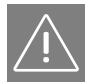

## Le notifiche della App

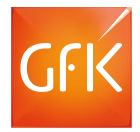

| Cosa devo fare se                                                            |                                                                                                    |  |  |  |
|------------------------------------------------------------------------------|----------------------------------------------------------------------------------------------------|--|--|--|
| DIGITAL TRENDS                                                               | Vedrai questa notifica se la App viene chiusa immediatamente dopo essere stata aperta per la prima volta (o comunque prima di accettare l'informativa privacy).<br>Tocca la notifica per completare l'installazione della App. |  |  |  |
| DIGITAL TRENDS                                                               | Questa notifica si verifica quando l'installazione della VPN viene annullata/ interrotta.                                                                                                    |  |  |  |
| Attiva la connessione VPN per completare<br>l'installazione della App.       | Tocca la notifica per completare l'installazione della VPN.                                                                                                    |  |  |  |
| DIGITAL TRENDS                                                               | Questa notifica serve a ricordarti che la App è in modalità privata.                                                                                                    |  |  |  |
| Attiva la connessione VPN per riprendere la rilevazione dei dati.            | Tocca la notifica per raggiungere la schermata principale della App, dove potra riabilitare la connessione VPN.                                                                                                    |  |  |  |
| digital trends                                                               | Vedrai questa notifica se l'applicazione è appena stata aggiornata all'ultima versione, se l'hai disabilitata per un periodo o se si è chiusa inaspettamente.                                                                  |  |  |  |
| È necessario riavviare la App GfK Digital Trends.                            | Chiudi la App, come fai con qualsiasi altra App sul tuo iPhone o iPad, poi riaprila.                                                                                                    |  |  |  |
| DIGITAL TRENDS                                                               | Alcuni progetti utilizzano i cookie per registrare se hai visto alcune pubblicità sul web.                                                                                                    |  |  |  |
| Per favore aggiorna i cookie GfK,<br>semplicemente toccando questa notifica. | Dovrai semplicemente toccare questa notifica e sarai reindirizzato su una pagina web. Al termine dell'operazione vedrai una pagina con scritto: "GRAZIE!".                                                                     |  |  |  |

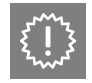

#### Cosa fare se appare il messaggio di "App disattivata"

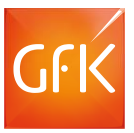

#### Se la App risulta disattivata, è necessario eliminarla dal vostro dispositivo

| ••••• Telel | kom.de 훅 | 13:36    | VPN  🗾 🗲 |
|-------------|----------|----------|----------|
| GFK         | Digital  | Trends A | Νрр      |
| Арр         | disattiv | vata!    |          |
|             |          |          |          |
|             |          |          |          |
|             |          |          |          |
|             |          |          |          |
|             |          |          |          |
| - =         |          |          |          |
| _           |          |          |          |
|             |          |          |          |

Se vedete un messaggio di "App disattivata" sulla schermata iniziale, questo indica che GfK ha disattivato da remoto l'App sul vostro dispositivo. Questo può essere dovuto a diverse ragioni: avete chiesto di non partecipare più al Programma oppure il programma è terminato.

Se avete domande o ritenete che la App sia stata disattivata per errore, per favore contattateci inviando una e-mail a <u>Webmonitor.GfKItaly@GfK.com</u> o chiamando il numero verde 800 535 665.

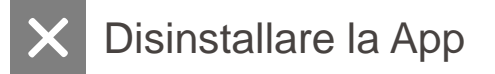

applicazione:

Vai sulla schermata

**Digital Trends** 

vedi una "x", Tocca la "x"

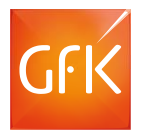

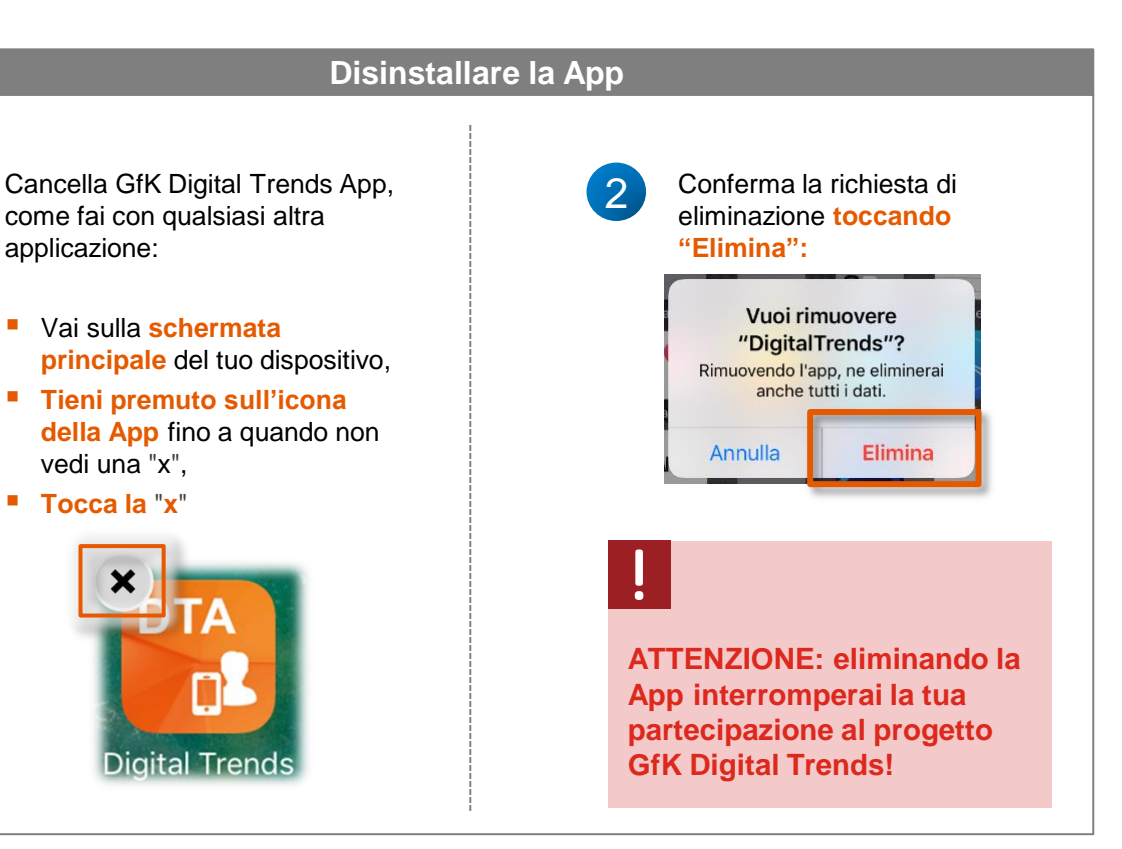

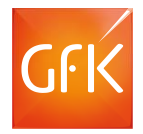

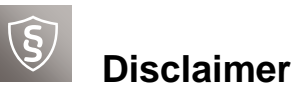

Tutti i nomi di prodotto e di società sono marchi commerciali™ o marchi commerciali registrati® dei rispettivi proprietari. Il loro utilizzo non comporta alcun legame di affiliazione con tali marchi o approvazione da parte di questi.

iPhone, iPad, iPad Air, iPad mini e iPod touch sono marchi registrati di Apple Inc. negli Stati Uniti e in altri paesi. iOS è un marchio o marchio registrato di Cisco negli Stati Uniti e in altri Paesi ed è utilizzato da Apple Inc. sotto licenza.